## How to Add a Country to a Study

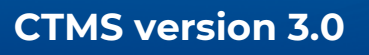

## TRIAL

## **APPLICABLE TO:**

- Company Admin
- Study Manager
- O CRA
- Log into the CTMS and click on Studies on the left side of the screen
- 2 Click on the **Study Name** and navigate to **Countries.**

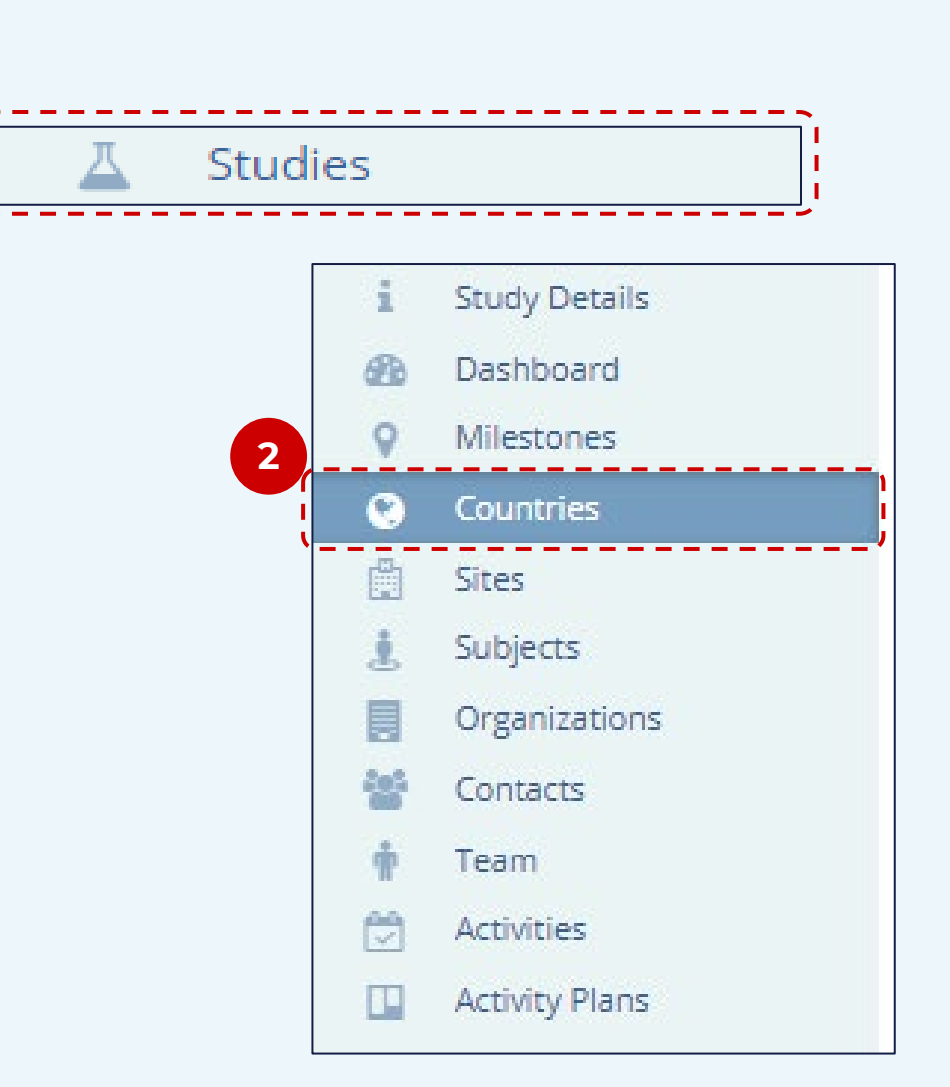

- <sup>3</sup> Click **Add** at the top to add a new country.
- <sup>4</sup> Complete the required fields, then click **Create** to add the new country.

| Create Study-Country Study Name Gastro11102133       | O Add      | 🥒 Edit     | 🗊 Delete | 🔲 Change Log |  |
|------------------------------------------------------|------------|------------|----------|--------------|--|
| Create Study-Country<br>Study Name<br>Gastro11102133 |            |            |          |              |  |
| Study Name<br>Gastro11102133                         |            |            |          |              |  |
| Study Name<br>Gastro11102133                         |            |            |          |              |  |
| Study Name<br>Gastro11102133                         |            |            |          |              |  |
| Study Name<br>Gastro11102133                         |            |            |          |              |  |
| Gastro11102133                                       | reate Stud | ly-Country | y        |              |  |
| Gastro 11102133                                      | reate Stud | ly-Country | y        |              |  |
|                                                      | reate Stud | ly-Country | y        |              |  |

**Note**: Only those countries which are active in your CTMS environment will be available for selection.

Once the country has been added, the Study Manager can begin assigning Country access rights. For instructions on how to do so, please see the related job aid.

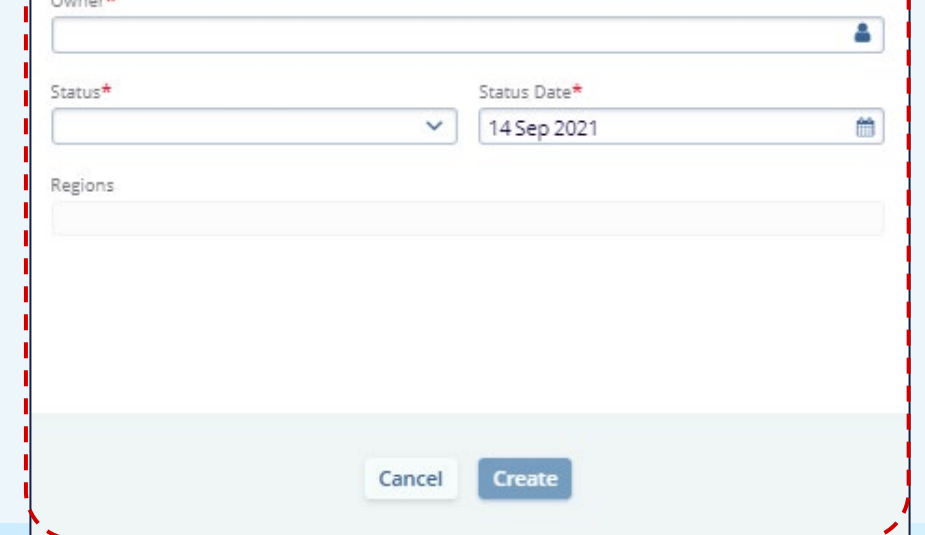

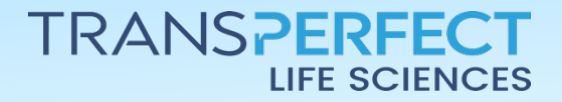

June 2025 Page 1 of 1